Non si deve effettuare la registrazione on line se in passato si è già stati iscritti presso l'Ateneo: per accedere all'Area riservata si deve utilizzare username e password già in possesso. Per recuperare le credenziali dimenticate contattare il supporto urp@unisi.it.

## **REGISTRAZIONE UTENTE SU ESSE3**

La procedura di **registrazione** sul sito web di Ateneo è il primo passo per procedere all'iscrizione ad un corso di studio oppure ad un concorso di ammissione e consiste nell'inserimento dei propri dati anagrafici, di residenza ed eventualmente di domicilio.

Collegandosi al seguente indirizzo:

https://segreteriaonline.unisi.it/

si seleziona dal menù di sinistra la voce "Registrazione" e si passa alla sezione con il riepilogo delle voci delle varie sezioni in cui inserire le informazioni personali:

E' importante avere a disposizione un documento valido di riconoscimento ed il codice fiscale, è inoltre utile tenere presente che la registrazione al sistema avviene effettivamente al momento in cui si arriva al termine dell'inserimento dei dati richiesti.

Per procedere click sul pulsante Registrazione Web

| Guest<br>Area Riservata<br>Registrazione<br>Login<br>Password dimenticata | Registrazione Web<br>Attraverso le pagine seguenti<br>nome utente e un codice di a<br>accedere ai servizi offerti. Le<br>anagrafici * Codice Fiscale * I | i potrai procedere con la registrazione al sito. Al termine t<br>ccesso che ti permetteranno di pcedere al sistema per m<br>informazioni che ti verranno fichieste le trovi nell'elenco<br>indirizzi: Residenza e Domicilo * Recapito: email, fax, nui | ti saranno co<br>odificare i tu<br>o qui sotto: ª<br>mero cellular | nsegnati un<br>Ioi dati e<br>' Dati<br>e | Legenda: Nascondi dettag<br>Informazioni<br>Sezione in lavorazione o aper<br>Sezione bloccata, si attiverà : |
|---------------------------------------------------------------------------|----------------------------------------------------------------------------------------------------|----------------------------------------------------------------------------------------------------|--------------------------------------------------------------------|------------------------------------------|----------------------------------------------------------------------------------------------------|
| Guida                                                                     | Attività                                                                                                    | Sezione                                                                                                    | Info                                                               | Stato                                    | completamento delle sezioni<br>precedenti                                                                    |
| Facoltà/Scuole<br>Corsi di Laurea                                         | A - Registrazione Web                                                                                                    |                                                                                                    | 0                                                                  |                                          | 🧹 Sezione correttamente comple                                                                               |
| Master 1°livello                                                          |                                                                                                    | Dati Personali                                                                                                    | 0                                                                  |                                          |                                                                                                    |
| Specialistica/Magistrale<br>Specialistica/Magistrale a                    |                                                                                                    | Inserimento o modifica documento di identità                                                                                                    | ()                                                                 | •                                        |                                                                                                    |
| Ciclo Unico                                                               |                                                                                                    | Indiazzo Residenza                                                                                                    | 6                                                                  | 8                                        |                                                                                                    |
| Master 2° livello<br>Corso di Specializzazione                            |                                                                                                    |                                                                                                    |                                                                    | 0                                        |                                                                                                    |
| Didattica                                                                 |                                                                                                    | idirizzo Domicilio                                                                                                    | U                                                                  |                                          |                                                                                                    |
| Esami                                                                     |                                                                                                    | Recapito                                                                                                    | 0                                                                  |                                          |                                                                                                    |
| Mobilità internazionale                                                   |                                                                                                    | Scelta Password                                                                                                    |                                                                    | <b>A</b>                                 |                                                                                                    |
| Accreditamento Aziende                                                    |                                                                                                    | Rienilogo Registrazione Utente                                                                                                    | 6                                                                  | 0                                        |                                                                                                    |
| Informazioni Ateneo                                                       |                                                                                                    |                                                                                                    |                                                                    |                                          |                                                                                                    |
| Informazioni Studente                                                     |                                                                                                    | Riepilogo Credenziali                                                                                                    | U                                                                  |                                          |                                                                                                    |

Si inseriscono i dati richiesti andando avanti nelle schermate. I campi con \* sono obbligatori.

Nella parte **Registrazione: Dati personali** il CODICE FISCALE, se non viene inserito, è calcolato automaticamente dal sistema, ma è utile controllarne l'esattezza prima di proseguire

Si inseriscono i dati richiesti nelle schermate successive, sino ad arrivare alla scelta della password

Dopo averla digitata per due volte si arriva alla videata di riepilogo delle informazioni: al termine di ogni sezione tramite l'icona *per e possibile modificare i dati inseriti.* 

Al termine della registrazione è consigliabile <u>stampare e conservare il promemoria</u>, contenente le credenziali di accesso. Si termina cliccando su "<u>procedi con l'autenticazione</u>"

| Guest                                                                                                    |                                                                                                    |                                |
|----------------------------------------------------------------------------------------------------|----------------------------------------------------------------------------------------------------|--------------------------------|
| Area Riservata<br>Registratione<br>Lugin<br>Persond dimensionals                                                                                                    | Registrazione: Registrazione Conclusa<br>5000 state inserite correttamente tatte le informazioni richiesto Per entrare nella naova e la Personale è<br>necessario eseguire l'operazione di Login inserendo, quando chilesto, le chilavi d'acceste riportate sotto. Si<br>consiglia di trascrivere queste informazioni in modo slogo, per gli accessi futuri.                                                                                                    | Legenda<br>* Dato obbligatorio |
| Guida                                                                                                    | - Credenziali                                                                                                    | Check List                     |
| Facilità/Scole<br>Corsi di Laureo<br>Master ("Ilvello<br>Specialitica/Magistrale<br>Specialitica/Magistrale a<br>Cido Unico<br>Muster 2"Ilvello<br>Corso di Specializzazione<br>Didattica<br>Esami<br>Mobilità internazionale<br>Accreditamento Aziende<br>Informazioni Studente | None Cognano Erial Agriculture Construction Agriculture Commentation Agriculture Commentation Ag |                                |

È possibile anche successivamente modificare i propri dati personali accedendo alla voce di menù "Anagrafica".